راهنمای نحوه درخواست کالا(سامانه انبار)

کاربران جهت درخواست کالای اموالی و مصرفی می بایست از بخش زیر نوع درخواست را انتخاب نمایند درخواست کالا از انبار

| خدمات الكترونيكى 🔶 | مصرفی ۲ | 🗲 انبار | لا از انبار <sup>.</sup> | درخواست کا |
|--------------------|---------|---------|--------------------------|------------|
|--------------------|---------|---------|--------------------------|------------|

| شىنبە 06 آبان 1396 سرور 1 English د مىرور 1 د 😵 🎯 | 🗴 خذمات الگنزوبيكو 🗵               | مىزكار بېرورې                           |
|---------------------------------------------------|------------------------------------|-----------------------------------------|
|                                                   |                                    | 1                                       |
|                                                   |                                    |                                         |
|                                                   |                                    |                                         |
|                                                   |                                    |                                         |
|                                                   |                                    |                                         |
|                                                   |                                    |                                         |
|                                                   |                                    |                                         |
|                                                   |                                    |                                         |
|                                                   |                                    |                                         |
|                                                   |                                    |                                         |
|                                                   |                                    |                                         |
|                                                   |                                    | ≣ انبار اموالی                          |
|                                                   | فاک قبلی<br>س که قبلا<br>س که قبلا | درخواست ۵<br>درخواست هار<br>درخواست هار |
|                                                   | 20 ages 2                          |                                         |
|                                                   |                                    | اببار مصرفی                             |
|                                                   | نای فیٹی 👝 درخواست کالا از انبار   | درخواست ف                               |
|                                                   | یں که قبلاً<br>یہ نمودہ ایر        | درخواست ها<br>در سامانه تین             |
|                                                   |                                    | Ļ                                       |

پس از انتخاب نوع درخواست فرمی به صورت زیر برای شما باز می گردد که در قسمت بالای آن نام شما،تاریخ روز،و حوزه محل کار شما درج گردیده است.

جهت انتخاب کالای مورد نیاز خود از لیست کالاها بر روی دکمه + سبز رنگ کلیک کنید

| نسطوه وهوم :<br>منطوه وهوم :<br>مالا هذه المارك برابطني في المارك برابطني في المارك برابطني في المارك برابطني في المارك برابطني في المارك المرب في المارك المرب في المارك المرب في المارك المرب في المارك المرب في المارك المرب في المارك المرب في المارك المرب في المارك المرب في المارك المرب في المارك المرب في المارك المرب في المارك المرب في المارك المرب في المارك المرب في المارك المرب في المارك المرب المارك المارك المرب في المارك المارك<br>المارك المارك الماري مارك المارك المارك المارك الم                 |                 |                     |                            | ۱۹ - بارده بهروزی، | رخواست کنندہ: ۲۲  | a        | 17451-11-5         | تاريخ درخواست: ۱  | 144PVA1         | <mark>شماره درخواست:</mark> ۲ |
|----------------------------------------------------------------------------------------------------|-----------------|---------------------|----------------------------|--------------------|-------------------|----------|--------------------|-------------------|-----------------|-------------------------------|
| مذکر هنده این پارمشی کی کالا از محد کالا موجودی مقدار مقدار معدار معدا<br>معدار معدار معدار معدار معدار معدار معدار معدار معدار معدار معدار معدار معدار معدار معدار معدار معدار معدار مع<br>معدار معدار معدار معدار معدار معدار معدار معدار معدار معدار معدار معدار معدار معدار معدار معدار معدار معدار م<br>معدار معدار معدار معدار معدار معدار معدار معدار معدار معدار معدار معدار معدار معدار معدار معدار معدار معدار معدار معدار معدار معدار معدار معدار معدار معدار معدار معدار معدار معدار معدار معدار معدار معدار معدار معدار معدار معدار معدار معدار معدار معدار معدار معدار معدار م<br>معدار معدار معدار معدار معدار معدار معدار معدار معدار معدار معدار معدار معدار معدار معدار معدار معدار معدار معدار معدار معدار معدار معدار معدار معدار معدار معدار معدار معدار م<br>معدار معدار معدار معدار معدار معدار معدار معدار معدار معدار معدار معدار معدار معدار معدار معدار معدار معدار معدار م<br>معدار معدار معدار معدار معدار معدار معدار معدار معدار معدار معدار معدار معدار معدار معدار معدار معدار معدار معدار معدار معدار معدار معدار معدار معدار معدار معدار معدار<br>معدار معدار معدار معدار معدار معدار معدار معدار معدار معدار معدار معدار معدار معدار معدار معدار معدار معدار معدا<br>معدار معدار معدار معدار معدار معدار معدار معدار معدار معدار معدار معدار معدار معدار معدار معدار معدار معدار معد<br>معدار معدار معدار معدار معدار معدار معدار معدار معدار معدار معدار معدار معدار معدار معدار معدار معدار معدار معد<br>معدار معدار معدار معدار معدار مع   | Lns             |                     |                            | ۱۹ - عارفه بهروزی  | مصرف کننده: ۴     | 1        | 1598               | <sup>3</sup> ulur | -               | شماره فرعري <mark>:</mark>    |
| <ul> <li>کر کالا نام کالا وحد کالا موجودی مقدار مقدار معدار معدار م<br/>معدار معدار م<br/>معدار معدار معدار معدار معدار معدار معدار معدار معدار معدار معدار معدار معدار معدار معدار معدار معدار معدار معدال معدال معدال معدال معدال معدال معدال معدال معدال معدال معدال معدال م<br/>معدال معدال معدال معدال معدال معدار معدال معدال معدال معدال معدال معدال معدال معدال معدال معدال معدال معدال معدال معدال معدال معدال معدال معدال معدال معدال معدال معدال معدال معدال معدال معدال معدال معدال معدال معدال معدال معدال معدال معدال معدال معدال معدال معدال معدال معدال معدال معدال معدال معدال معدال معدال م<br/>معدال معدال معدال معدال معدال معدال معدال معدال معدال معدال معدال معدال معدال معدال معدال معدال معدال معدال معدال معدال معدال معدال معدال معدال معدال معدال معدال معدال معدال معدال معدال معدال معدال معدال معدال معدال معدال معدال معدال</li></ul> | anı 🔜           |                     |                            |                    |                   |          |                    | نوصحات؛           | معاونت يۇوھشى 🚍 | مرکز هزینه:                   |
| ر میں اور اور اور اور اور اور اور اور اور اور                                                                                                    |                 | لحى                 | ملدار مصوب                 | ، مقدار            | موجوده            | وحد كالا |                    | نام کالا          | <u>ک</u> کالا   | 🔫 🛐 رديك                      |
| ۲ سنام گردنی:<br>نسام گردنی:<br>نشان ماندین میزون وارسان کالاگ تیریف نشندم                                                                                                    |                 |                     |                            |                    |                   |          |                    |                   |                 |                               |
| د می است کالاگ تیرین نشده با<br>دومواست کالاگ تیرین نشده<br>سرم گرهتی:<br>شرح گرهتی:<br>برای الاربه مالاری                                                                                                    |                 |                     |                            |                    |                   |          |                    |                   |                 |                               |
| در مواست کالاگ تیرین نشده<br>در مواست کالاگ تیرین نشده<br>سرم گرمتر:<br>نیج این این مواسف و این ایریه مالاری                                                                                                    |                 |                     |                            |                    |                   |          |                    |                   |                 |                               |
| م الم الم الم الم الم الم الم الم الم ال                                                                                                    |                 |                     |                            |                    |                   |          |                    |                   |                 |                               |
| ر من المربع المربع المربع المربع المربع المربع المربع المربع المربع المربع المربع المربع المربع المربع المربع ا<br>المربع المربع المربع المربع المربع المربع المربع المربع المربع المربع المربع المربع المربع المربع المربع المربع ا                                                                                                    |                 |                     |                            |                    |                   |          |                    |                   |                 |                               |
| م السبب المراجع المراجع<br>المراجع المراجع المراجع المراجع المراجع المراجع المراجع المراجع المراجع المراجع المراجع المراجع المراجع المراجع ا<br>المراجع المراجع المراجع المراجع المراجع المراجع المراجع المراجع المراجع المراجع المراجع المراجع المراجع المراجع ا                                                                                                    |                 |                     |                            |                    |                   |          |                    |                   |                 |                               |
| <u>در مواست کالای شریف بشده</u><br>شرح گرمتر:<br>شک های از به ۱۱۸ <sub>۶</sub> ی ا                                                                                                    |                 |                     |                            |                    |                   | -        |                    |                   |                 |                               |
| شیخ کردی:<br>۲۰۰۰ پادیافیت مرتبط والی ارسالییه ملاوی                                                                                                    | *               |                     |                            |                    |                   |          |                    |                   |                 |                               |
| دين الدين الدين المراجع الذين المراجع المراجع المراجع المراجع المراجع المراجع المراجع المراجع المراجع المراجع ا                                                                                                    | م<br>منب نیشردی | یت کالاف تیر        | درجوابس                    |                    |                   |          |                    |                   |                 |                               |
|                                                                                                    | میں نشری<br>ا   | یت گالاف تیر        | درجواست                    |                    |                   |          |                    |                   |                 | ا<br>سرم گردش:                |
|                                                                                                    | میں تعلیم       | <u>ىت كالاف تىر</u> | <u>درخواست</u><br>ماقیقی   | ar ill agt         | ul ș              |          | kajan              |                   | id vsla         | ,<br>شاح گرمتر :<br>انگ       |
|                                                                                                    |                 | <u>یت کالای می</u>  | <u>در سواست</u><br>ماقیقی  | ar i ll ogl        | ı,dış             |          | kuja               |                   | til odg         | ب<br>شیرم گرمتر :<br>نشت      |
|                                                                                                    |                 | ین گالاف تیر        | <u>درمیاس</u><br>مادیک     | գունայի            | çi ş              |          | kaja               | . II<br>          | id v dg         | نىرم گەھر.:<br>ئىترم گەھر.:   |
|                                                                                                    |                 | ىت كالاى تىر        | <u>در بواست</u><br>ماقیقی  | գունայ             | ukę               |          | keyigan.           |                   | il st           | ,<br>نیم گردند.:              |
|                                                                                                    |                 | <u>ىت كالاى تىر</u> | <u>در بواس</u><br>مادیک    | գրենցի             | ul ș              |          | þagigas,           | . II<br>653       | ið sdg          | ب<br>شیرم گدهند.:<br>این      |
|                                                                                                    |                 | <u>ىت كالاى تىر</u> | <u>در-یراس</u><br>Min      | գունացե            | <sub>sa</sub> t ç |          | kığı.              | . II<br>(*. )     | ile da          | ,<br>شرح گرمتری<br>ش          |
|                                                                                                    |                 | <u>ىن گالاى تى</u>  | <u>در میرانس</u><br>انابای | sp i Boogl         | utę               |          | b <sub>a</sub> çar | . II.             | ik vin          | ہ میر گرمزیا<br>ایک           |

پس از کلیک بر روی دکمه+ لیست کالاهای تعریف شده انبار برای شما ظاهر می گردد دقت نمایید جهت مشاهده تمامی کالاها حتما گروه کالا :انتخاب کنید باشد در غیر این صورت لیست جستجو به گروه انتخاب شده توسط شما محدود می گردد

| نام كالا     واحد سنجش موجودي مقدار     فی     مبلغ       مودم كامپيوتر     دستگاه     ۰     مبلغ       بهباد     دستگاه     ۰     مبلغ | کد کالا<br>۲۰۱۰۱۰۰                      |
|----------------------------------------------------------------------------------------------------|-----------------------------------------|
| مودم کامپیوتر دستگاه ۰ <mark>اسا</mark>                                                                                                 | • ٣• ١• ١• •                            |
| بهباد دستگاه ۰                                                                                                    |                                         |
|                                                                                                    | • • • • • • • • • • • • • • • • • • • • |
| مواد شیمیایی - آزمایشگاهی کیلو -                                                                                                    | 171.1                                   |
| لامب 12 ولت 40 وات عدد ۰                                                                                                    | 171.1                                   |
| یاک کنندہ عدد ۰                                                                                                    | 151.1                                   |

حال از محل نام کالا یا کد کالا می توانید کالای مورد نظر را جستجو کنید جهت انتخاب یک کالا بر روی دکمه + سمت چپ آن کلیک کنید تا مشخصات آن مانند تعداد، فی و توضیحات برای شما ظاهر گردد.

موارد خواسته شده را تکمیل کرده و بر روی دکمه فلاپی سمت چپ آن کلیک نمایید.

انتخاب کالاهای مختلف را هرچند بار که احتیاج دارید انجام داده و سپس بروی دکمه خروج کلیک نمایید.

| د؛ انتخاب کنید ب کد کالا:<br>کد کالا نام کالا واحد سنجش موجودی مقدار فی مبلغ<br>۱۴۱۰۶۰۱ هارددیسک عدد ۰ ا |
|----------------------------------------------------------------------------------------------------|
| کد کالا نام کالا واحد سنجش موجودی مقدار فی مبلغ<br>۱۴۱۰۶۰۱ هارددیسک عدد ۰ کا اما اما<br>۱۴۱۰۹۱۴ هارد-    |
| ۱۴۱۰۶۰۱ هارددیسک عدد ·<br>۱۴۱۰۹۱۴ هارد- عدد ·                                                            |
| ۱۴۱۰۹۱۴ هارد- عدد ۰                                                                                      |
|                                                                                                    |
| ۱۶۶۰۲۲۷ هاردنر ایوکسیی گرم ۰                                                                             |
| ۱۹۱۰۳۰۰ هارد اکسترنال ۹۰٬۰۰۰                                                                             |
| توضيحات: ظرفيت حافظه ۱ ترابايت                                                                           |

|                       |        |     |              |                           |        |      |           |         |                              |                       | טע                      | مستجوى        |
|-----------------------|--------|-----|--------------|---------------------------|--------|------|-----------|---------|------------------------------|-----------------------|-------------------------|---------------|
| ۵.                    | تعداد: |     |              | ئالا : ھار <mark>د</mark> | نامر ک |      |           | : 7     | ک <mark>د</mark> کار         | •                     | ت <mark>خاب</mark> کنید | روه کالا : از |
| 1<br>- 22 - 12        | مبلغ   |     | فى           | مقدار                     | دي     | موجو | واحد سنجش |         | צוע                          | نامر ز                | V0                      | کد ک          |
| - <b>-</b>            |        |     |              |                           |        | •    | عدد       |         | سک                           | ه <mark>ا</mark> رددی | 141.                    | 5.177         |
| -                     |        |     |              |                           |        |      | عدد       |         | د-                           | هار                   | 141.                    | 91418         |
| 4                     |        |     |              |                           |        | ÷    | گرم       |         | هاردنر ا <mark>پ</mark> وکسې |                       | 188.                    | 77704         |
| 4                     |        |     |              |                           |        | ÷    | عدد       |         | سترنال                       | هارد اک               | 191.                    | ۳۰۰۰۵         |
| <b>.</b> <del>+</del> |        |     |              |                           |        | ×    | عدد       |         | از کیس                       | هارد خارج             | 171.                    | 441           |
| ×                     | ىدد    | - 1 |              |                           | مقدار: |      | سترنال    | هارد اک | نامر کالا:                   | 191.5.00              | 1                       | کد کالا:      |
|                       |        |     | له ۱ ترابایت | ظرفيت حافظ                | شرح:   | ۵۰,۰ | • • •     |         | مبلغ:                        | ۵۰,۰۰۰                |                         | فى:           |

جهت ویرایش یا حذف یک کالا قبل از ثبت می توانید از آیکون های ضربدر قرمز یا مداد که در تصویر بالا مشخص شده استفاده نمایید.

پس از انتخاب دکمه خروج لیست به صورت تصویر زیر نمایش داده میشود.

چنانچه کالایی مورد نظر شماست که در لیست کالاها موجود نیست می توانید از طریق درخواست کالای تعریف نشده آن را وارد نمایید.

در آخر دکمه ارسال به مافوق را انتخاب نمایید تا فرم درخواست در گردش قرار گیرد

|                   |                      | <del>هروزی</del> | ۱۹۴۴ - عارفه ب | درخواست کننده: | 18951. N.5 | تاریخ درخواست: | ۱۴         | شماره درخواست: ۲۶۷۵۴              |
|-------------------|----------------------|------------------|----------------|----------------|------------|----------------|------------|-----------------------------------|
| Ins               |                      | بهروزى           | ۱۹۴۴ - عارفه ب | مصرف کننده:    | - 1845     | سال:           |            | شماره فرعی:                       |
| 🔚 Ins             |                      |                  |                |                |            | توضيحات:       | ، پژوهشی 💌 | مرکز هزینه: مع <mark>او</mark> نت |
| فى                | مقدار مصوب           | مقدار            | موجودى         | واحد كالا      | نام کالا   |                | کد کالا    | 🕂 🌇 رديف رديابي                   |
| ۵۰,۰۰۰            | ١                    | ١                | •              | عدد            | . اکسترنال | هارد           | 191.7۵     | Q 1 🗕 🖍                           |
| *                 |                      |                  |                |                |            |                |            | ,<br>,                            |
| <u>تعريف نشده</u> | <u>درخواست کالاع</u> |                  |                |                |            |                |            | شرح گردس:                         |
|                   | ق                    | رسال به مافو     | l              | چاپ            | مرتبط      | ت              | يادداش     | ثبت                               |

نکته ۱: در صورتی که موجودی کالای مورد درخواست ۰ باشد، پس از تکمیل گردش درخواست، کالا توسط انبار خریداری میشود پس تایید نهایی درخواست به منزله موجود بودن کالا در انبار نیست.

نکته۲: پس از تکمیل گردش درخواست کالا و تایید نهایی آن،زمانی می توانید کالا را تحویل بگیرید که یک رونوشت از سند حواله برای شما ارسال شده باشد.

درصورت داشتن سوال با شماره ۲۰۷۷ تماس حاصل نمایید.